# 21年度常備薬申込手順 本事業は、医薬品医療機器等法に基づき運営しています

## <WEB申込みの流れ>

1.  $D'_{s}$ ぽーたる にログイン

<mark>D's ぽーたる</mark>を登録されていない方は、WEB申 込みできません。下から新規登録をお願いします。

<mark>D's ぽーたる</mark> 未登録の方や、ご家族が代理で申 込される場合は、申込書でお申し込みください。

- 2. 申込サイトへ(トップページの「常備薬斡旋」ボタンをクリック) ↓
- 3. ㈱あまの創健「家庭常備薬・健康管理用品のご案内」サイトで商品を 選択、お届け先を決定

#### ↓ 4. 注文を確定 \_\_\_\_\_「注文確定」ボタンで注文が確定されます。 注文を確定すると、申込期間内でも注文内容を修正・キャンセルできません。

*D's ぽーたる*の新規登録は、<u>こちら</u>からお願いします ※新規登録に必要な「仮ID」・「仮パスワート」のご案内を紛失された方は、<u>こちら</u>から再発行依頼 ■ *D's ぽーたる*に関するお問い合わせ・・・ デンソー健康保険組合 広報G TEL:0566-25-3126(内線)549-261

## 1. **D's ぽーたる** にログイン

#### ①健保HPトップページまたは、常備薬ページからD's ぽーたる ログイン画面へ

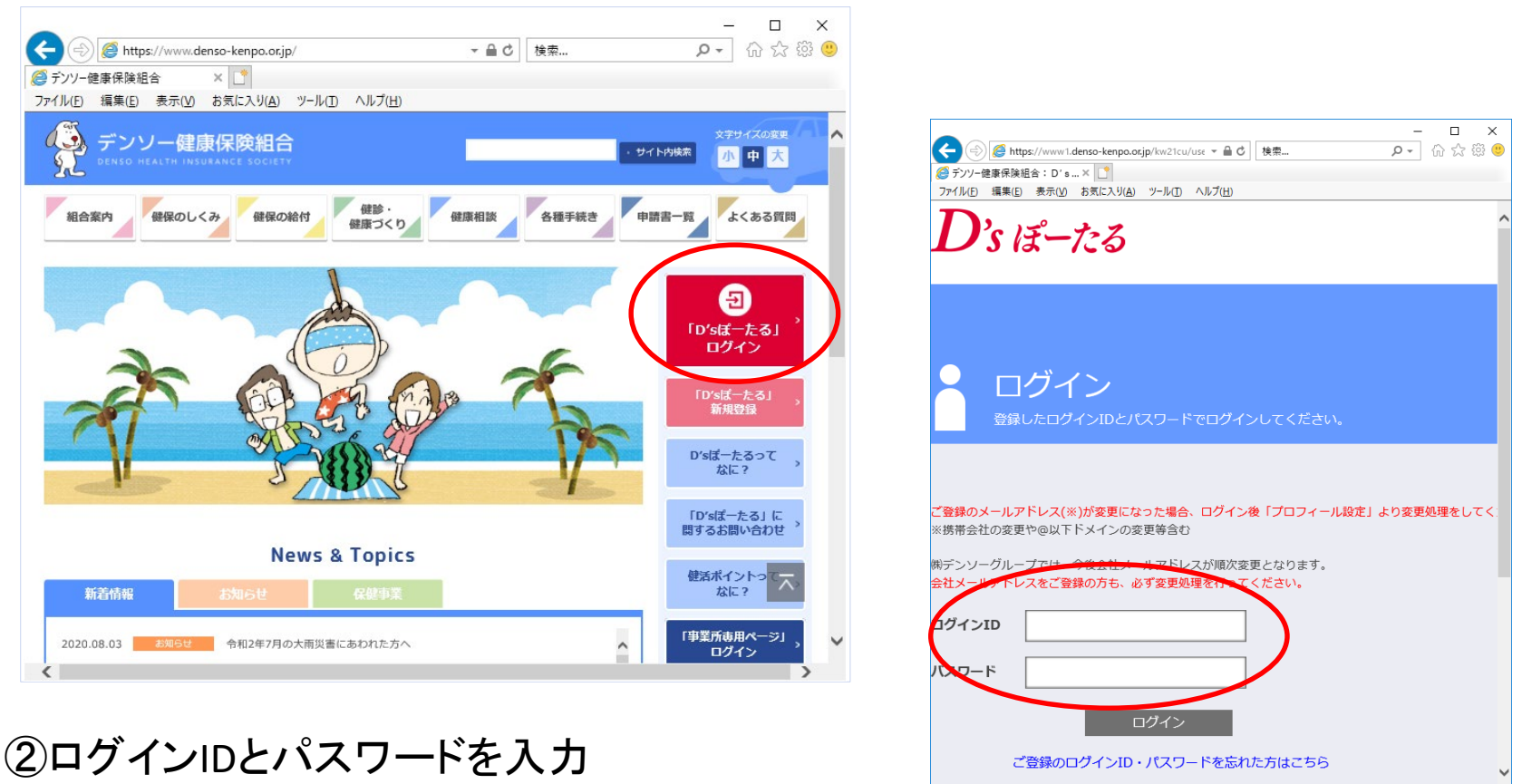

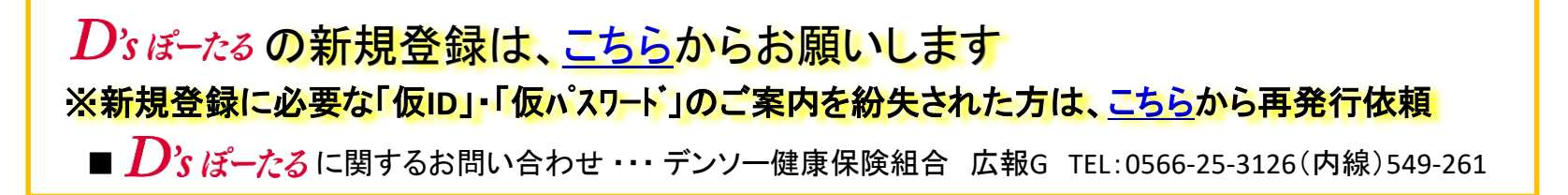

<u>2. 申込サイトへ</u>
 ① <u>D's ぽーたる</u>トップページの「家庭用救急常備薬斡旋」ボタンをクリック

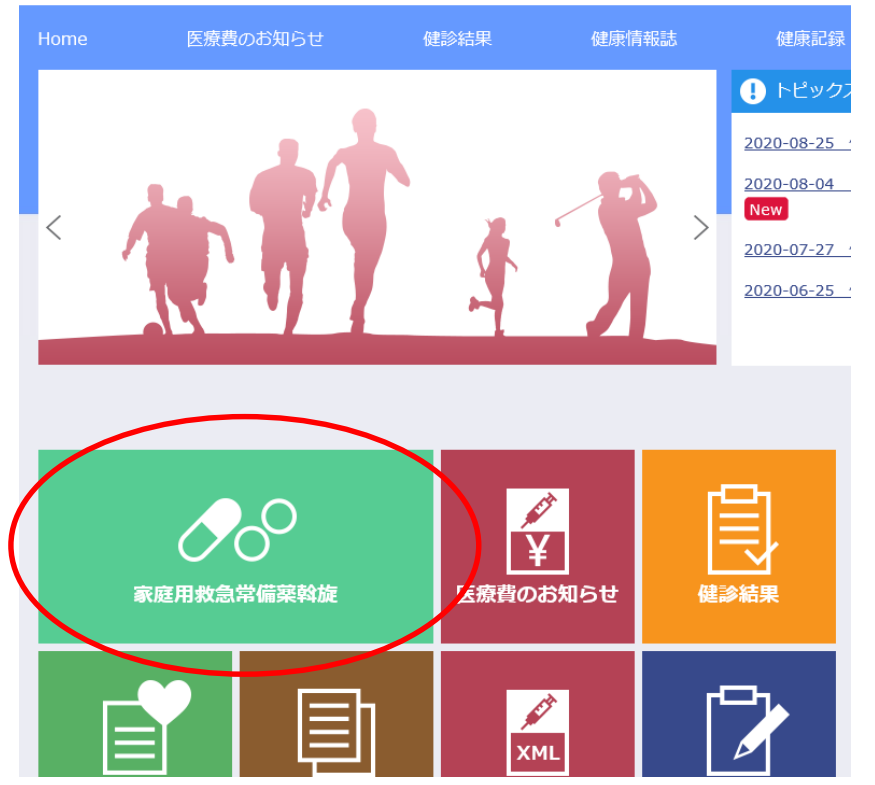

2021年8月31日時点、被保険者でない方はボタンが表示されていません 申込資格…①・②どちらも満たしていること

 ①2021年8月31日時点、デンソー健康保険組合の被保険者であり、被保険者または 被扶養者が日本在住であること
 ②2021年10~11月に日本国内で商品の受け取りが可能であること
 ■問合先・・・・デンソー健康保険組合事業G TEL:0566-25-3124(内線)549-244

### 3. 商品を選択、お届け先を決定

#### ①「トップページ」・「ご利用案内」・「お買い物の手順」で詳細をご確認ください ②「商品一覧」のタブをクリックし、お買い物の手順に従い、購入したい 商品を選択し、 買い物かごへ

|                                                                                                    |                            | – 🗆 X              |
|----------------------------------------------------------------------------------------------------|----------------------------|--------------------|
| C C A https://www2.kenkoujin.jp/assen/guide                                                                                                    | ▼ 畠 ぴ │ 検索                 | 🔎 🛱 🕁 🕀 🗸          |
|                                                                                                    |                            |                    |
|                                                                                                    |                            |                    |
| あまの創健<br>あまの創健                                                                                                    | ご利用 お買い物の お買い物<br>案内 手順 履歴 | お買い物 かご            |
| トップページ 医薬品分類別<br>商品一覧 分類別商品一覧 商品番                                                                                                    | 号順一覧                       |                    |
| 医薬品の販売に関する表示                                                                                                    | L                          | <u>トップ</u> > ご利用案内 |
| デンソー健康保険組合 ロロロロロロ 様のご注                                                                                                    | 文サイト メールアドレス設定             | ログアウト              |
| ご利用案内                                                                                                    |                            |                    |
| こちらの「ご利用案内」と右上の「お買い物の手順」を<br>よくお読みいただき、●月●日までに、<br>お申し込みください                                                                                                    |                            |                    |
| <ul> <li>1.申込資格</li> <li>次の①・②どちらも満たしていること</li> <li>①2020年8月31日時点、デンソー健康保険組合の被保険者であり、<br/>被保険者または被扶養者が日本在住であること</li> <li>②2020年10月~11月に日本国内で商品の受け取りが可能な方</li> </ul>                           |                            |                    |
| <ul> <li>2.健保補助</li> <li>商品購入額の1/2(補助上限1,500円)、送料無料 ※無償配付ではありません</li> <li>※自己負担額の計算方法</li> <li>申込額合計が3,000円以下・・・自己負担額 = 申込額合計 ÷ 2</li> <li>申込額合計が3,001円以上・・・自己負担額 = 申込額合計 - 1,500円</li> </ul> |                            |                    |
| 3.申込締切<br>●●年●月●日(●) 24時までにお申し込みを完了していること                                                                                                    |                            | ~                  |

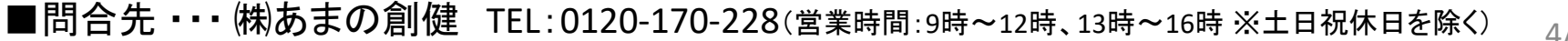

#### ③購入したい商品を全て買い物かごへ入れたら、「お届け先の入力へ」をクリック

| 帝ロム計   | V 2 026 |                                                            |  |
|--------|---------|------------------------------------------------------------|--|
|        | ≠ 2,030 |                                                            |  |
| 消費税額   | ¥ 284   |                                                            |  |
| 送料     | ¥ 0     | 🛛 🖳 お届け先の入力へ                                               |  |
| 振込手数料  | ¥0      |                                                            |  |
| 補助金    | △¥1,500 |                                                            |  |
| 自己負担金額 | ¥1,620  | ※お届け先の入力をして、ご注文手続き<br>************************************ |  |
| お支払金額  | ¥ 1,620 | を進めてくたさい。                                                  |  |
|        |         |                                                            |  |

#### ④注文内容をお届けするメールアドレスを登録

| メールアドレス設定                        |          |
|----------------------------------|----------|
| ご注文内容をメールで送信します。メールアドレスをご登録ください。 |          |
| 現在のメールアドレス<br>設定されていません。         |          |
| 新しいメールアドレス                       |          |
| メールアドレスを設定                       |          |
|                                  | ▲ ページトップ |

#### ⑤配送先(被保険者在住の自宅)を入力・確認

※宛名は被保険者氏名ですので、必ず被保険者がお住まいの住所を入力してください

■問合先・・・(株)あまの創健 TEL:0120-170-228(営業時間:9時~12時、13時~16時 ※土日祝休日を除く) 5/7

### 4. 注文を確定

#### ①確認画面で注文内容・お届先等を確認し、「注文確定」で注文を確定。

#### 確認事項

お支払いは給与天引きです(仟意継続・給与天引不能の方は振込書を送付します)。

お届け先は、被保険者がお住まいのご自宅のみです。 会社・実家・友人宅などに設定されている場合は、 「戻る」ボタンから配送先を修正してください。

下の注文確定ボタンにて注文が確定します。 斡旋期間の注文確定は1度のみです。 注文確定されますと、斡旋期間内でも修正・取り消しができません。 注文内容をご確認いただき、注文を確定してください。

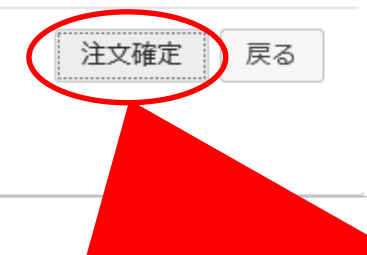

×

このボタンを一度クリックすると、申込期間内でも修正・取り消しができませ ん。確定せずに終了すると、選択された商品が『お買い物かご』に保存され、 注文を確定するまで残ります(申込期間中に確定させてください)。

■問合先・・・・(株)あまの創健 TEL:0120-170-228(営業時間:9時~12時、13時~16時 ※土日祝休日を除く)

## お問い合わせ先 (お問い合わせ内容によって、問合先が異なります)

| 申込サイト<br>操作方法<br>薬品詳細   | 店舗名称:㈱あまの創健<br>許可番号:名店舗第266号<br>店舗所在地:名古屋市北区五反田町178-5 1階<br>電話: <b>0120-170-228</b><br>営業時間:9時~12時、13時~16時(土日祝休日を除く) |
|-------------------------|----------------------------------------------------------------------------------------------------|
| <b>D's ぽーたる</b><br>登録方法 | デンソー健康保険組合 広報G<br>電話:0566-25-3126(内線549-261)<br>営業時間:8時40分~12時、13時~17時40分(㈱デンソー稼働日のみ)                                |
| その他                     | デンソー健康保険組合 事業G<br>電話:0566-25-3124(内線549-244)<br>営業時間:8時40分~12時、13時~17時40分(㈱デンソー稼働日のみ)                                |